#### TSUBAME3.0利用講習会

#### www.t3.gsic.titech.ac.jp

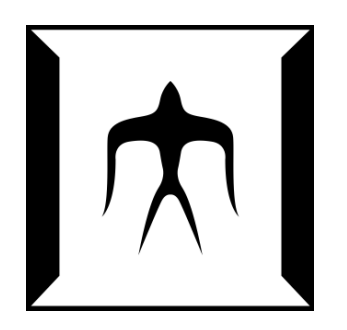

平成29年度版(Rev.20180223) 東京工業大学 学術国際情報センター 共同利用推進室

TSUBAME3.0利用講習会

### CONTENTS

□ 歴史・概要
 □ ハードウェア・ソフトウェア仕様
 □ 利用法(ログイン)
 □ 利用可能アプリケーション~module~
 □ 資源タイプ
 □ ジョブの実行とスクリプト
 □ 課金情報
 □ リンクー覧

#### TSUBAMEの歴史

TSUBAMEの変遷

2006年 TSUBAME1.0 85TFlops/1.1PB アジアNo1「みんなのスパコン」 2007年 TSUBAME1.1 100TFlops/1.6PB ストレージ・アクセラレータ増強 2008年 TSUBAME1.2 160TFlops/1.6PB GPUアクセラレータ680枚増強 (S1070) 2010年 TSUBAME2.0 2.4PFlops/7.1PB 日本初のペタコン (M2050) 2013年 TSUBAME2.5 5.7PFlops/7.1PB GPUをアップグレード (K20X) 2017年 TSUBAME3.0 12PFlops/16.0PB Green500 世界1位! (P100)

共同利用推進室の事業 TSUBAME学外利用の窓口として 2007年 文科省 先端研究施設共用イノベーション創出事業 2009年 TSUBAME共同利用開始 2010年 文科省 先端研究施設共用促進事業、JHPCN 開始 2012年 HPCI(革新的ハイパフォーマンス・コンピューティング・インフラ)開始 2013年 文科省 先端研究基盤共用・プラットフォーム形成事業

| 利用   | 1区分 / | 年度    | 2007年 | 2008年 | 2009年 | 2010年 | 2011年 | 2012年 | 2013年 | 2014年 | 2015年 | 2016年 | 合計  |
|------|-------|-------|-------|-------|-------|-------|-------|-------|-------|-------|-------|-------|-----|
|      | ŀ     | IPCI  | -     | -     | -     | -     | -     | 6     | 5     | 10    | 14    | 5     | 40  |
| 学術利用 | ٦٢    | IPCN  | -     | -     | -     | 4     | 6     | 5     | 11    | 10    | 10    | 12    | 58  |
|      | 有償利用  |       | -     | -     | 1     | 4     | 9     | 14    | 17    | 22    | 23    | 25    | 115 |
|      | 無     | 賞利用   | 11    | 15    | 15    | 8     | 10    | 12    | 21    | 17    | 13    | 15    | 137 |
| 産業利用 | 右償利田  | 成果公開  | -     | -     | 3     | 6     | 7     | 9     | 8     | 10    | 8     | 8     | 59  |
|      | 11頁利用 | 成果非公開 | -     | -     | 2     | 7     | 6     | 4     | 10    | 12    | 10    | 13    | 64  |

HPCI 産業利用(実証利用、トライアル・ユース)開始

2016年 東京工業大学 学術国際情報センター 自主事業化、

※ 2017年8月より運用開始 Green500 世界1位(2017/6) Top500 世界13位(2017/11)

#### TSUBAM3.0 概要

#### **Compute Node**

CPU: Intel Xeon E5-2680v4(14core) × 2 GPU: NVIDIA Tesla P100 × 4

Performance: 22.5 TFLOPS Memory: 256 GB(CPU) 64 GB(GPU)

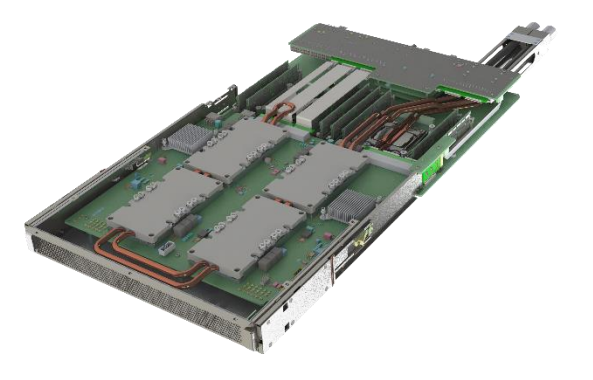

#### **System**

540 nodes: 15120 CPU cores, 2160 GPUs Performance: 12.15 PFLOPS

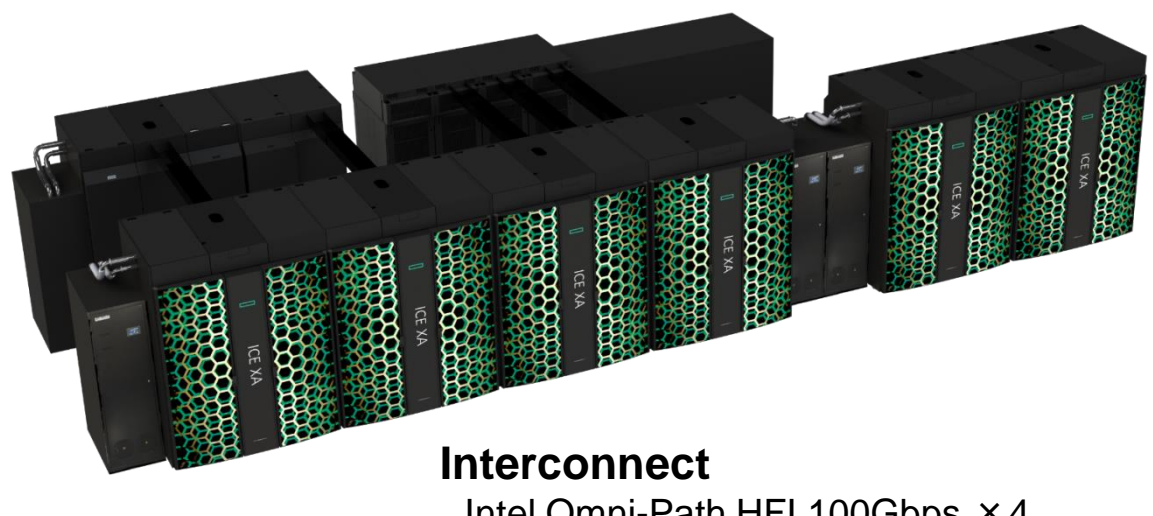

Intel Omni-Path HFI 100Gbps ×4 Topology: Fat-Tree

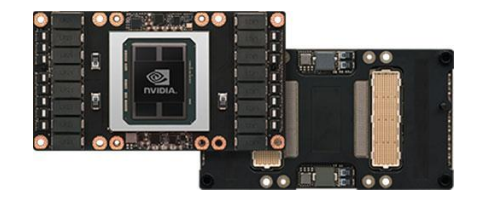

#### Operating System Job Scheduler

SUSE Linux Enterprise Server 12 SP2 UNIVA Grid Engine

http://www.gsic.titech.ac.jp/sites/default/files/T3SpecJ.pdf

TSUBAME3.0利用講習会

# TSUBAME2.5との比較

|           | TSUBAME2.5                                        | TSUBAME3.0                                               |
|-----------|---------------------------------------------------|----------------------------------------------------------|
| 計算ノード数    | 1400台<br>HP SL390s                                | <mark>540台</mark><br>SGI ICE XA                          |
| CPU       | 12コア Westmere<br>(Xeon X5670 2.93GHz<br>6core ×2) | 28コア Broadwell<br>(Xeon E5-2680 v4 2.4GHz<br>14core × 2) |
| 総コア数/GPU  | 16,800/4200                                       | 15,120/2160                                              |
| Memory    | 54 GB                                             | 256 GB                                                   |
| GPU       | Tesla K20X ×3<br>(GPUあたり、1.3TFlops,<br>6GBメモリ)    | Tesla P100 × 4<br>(GPUあたり、5.3TFlops,<br>16GBメモリ)         |
| ローカルストレージ | 50GB SSD                                          | 2TB NVMe SSD                                             |
| ネットワーク    | 40Gbps QDR IB × 2                                 | 100Gbps Omni-Path × 4                                    |
|           | TSUBAME3.0利用講習会                                   |                                                          |

#### TSUBAME2.5 vs 3.0 比較表

| 項目       | TSUBAME2.5                                          | TSUBAME3.0                                         |
|----------|-----------------------------------------------------|----------------------------------------------------|
| OS       | SLES 11 SP3 x86/64bit                               | SLES12 SP2 x86/64bit                               |
| ジョブ管理    | PBS (Portable Batch System)<br>t2sub, t2stat, t2del | UGE (Univa Grid Engine)<br>qsub, qstat, qdel, qrsh |
| ネットワーク   | InfiniBand (Mellanox)                               | Omni-Path (Intel)                                  |
| CUDA     | 7.5 (K20Xx3) GPU direct                             | 8.0 (P100x4) NVlink                                |
| ログインノード  | login-t2.g.gsic.titech.ac.jp (2)                    | login .t3.gsic.titech.ac.jp (2)                    |
| インタラクティブ | 20 (10)                                             | なし (qrsh)                                          |
| 計算資源     | キュー (S, G, U, H, X) 12 core                         | 資源タイプ (F, H, Q, G) 28 core                         |
| 環境設定     | 切り替えシェルスクリプト                                        | module コマンド                                        |
| 外部へのアクセス | t2a006170                                           | すべてのノード                                            |
| 転送用ノード   | io-t2                                               | なし(同上)                                             |
| 計算ノード    | Sキュー×400 など                                         | 540(現在520)                                         |

### 利用開始とログイン

### TSUBAME3ポータル

・アカウント作成方法(以下のいずれか)

- (東工大学内) 東工大ポータル → TSUBAME3ポータル

- <u>www.t3.titech.ac.jp</u>からリンク → アカウント名を入力すると メールが飛ぶ → URLをクリック
- ・ 学外の方のアカウントは共同利用推進室にて発行 アカウント発行に際しメールアドレスが必要 TSUBAME3.0ポータルにて
  - 公開鍵の設定(WSL, ssh-keygen, Tera Term, PuTTY)
  - パスワードの設定(ログインパスワード)
  - ジョブ情報の確認(ポイント消費など)
  - http://www.gsic.titech.ac.jp/sites/default/files/Portal2017t3.pdf

計算機へのログイン

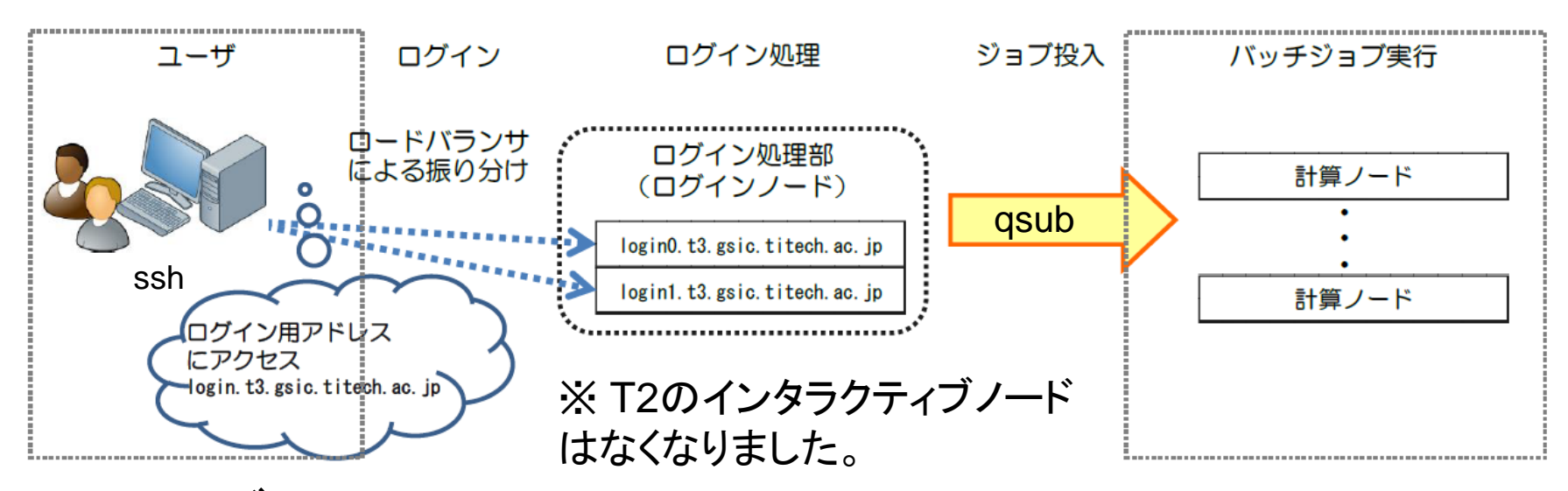

- SSHログイン: ssh <username>@login.t3.gsic.titech.ac.jp
   > ログインノードの一つへ振り分けられる
  - 原則、公開鍵認証方式のみ(パスワードは不可)
  - ログインノードではファイル編集、コンパイルなど
  - GPU なし (module load cuda でCUDAコンパイル可能)
  - HPCI ユーザーも同じログインノードを使用 (gsi ssh)
  - GUI (X Window) を利用する場合は ssh -Y にてログインする

# TSUBAME3.0ソフトウェア

- OS: SUSE Linux Enterprise Server (SLES) 12 SP2
   Dockerコンテナによる仮想化 (準備中)
- スケジューラ: Univa Grid Engine
- コンパイラ: gcc, Intel, PGI
- MPI: OpenMPI, Intel, SGI MPT (Message Passing Toolkit)
- CUDA 8.0
- プログラミングツール: Intel Vtune, PAPI, Allinea Forge...
- 多種ISVアプリ(後述)

moduleコマンド(後述)による切り替え

# 利用できるサービス

#### • 無償サービス

- ホームディレクトリ (25GBまで)
  小規模の計算試験(2 資源タイプ 10分間まで)
  インタラクティブ、デバッグ専用ノードの利用 (?)
  GUI 専用ノード準備中(?)
- 有償サービス
  - 研究目的の大規模計算(従量制、予約キュー?)
     高速ストレージ利用(グループ利用、月額制)
  - 追加ISVアプリケーション利用(?)
  - アプリ別課金システム(?)

有償サービス

- 課題単位でグループを作成 (TSUBAMEグループ)
- TSUBAMEポイントによるプリペイド従量制
  - 1ノード×1秒 = 1 TSUBAMEポイント
    - TSUBAME2.5 の時より桁数は多く見える (3600倍)
- グループ共有の高速ストレージ
  - /gs/hs0/グループ名, /gs/hs1/グループ名
  - TB×月単位 (1TB/月 36,000 TSUBAMEポイント)

#### TSUBAME3.0のストレージ

- ホーム(全ノードから共有)
  - /home
  - ファイルシステム:NFS
  - 1ユーザあたり25GB、無料で利用可能
- 高速ストレージ(全ノードから共有)
  - /gs/hs0, /gs/hs1, /gs/hs2
  - ファイルシステム:Lustre
  - それぞれ 4.8PB
  - グループによる購入が必要(1TB/月 10ノード時間相当) - グループあたり最大 300TB
- ローカルスクラッチ領域 (各ノード固有)
  - /scr
  - ノードあたり 1.9TB
  - 最も高速だが、ジョブ終了時に消える

### moduleコマンドについて

- 利用するソフトウェアに関係する環境設定を、前もってmoduleコマンドで行う
  - 例: module load intel → Intelコンパイラ
    - module load intel/16.0.4.258 のようにバージョン指定も可能
  - 例: module load python-extension/3.4
  - TSUBAME2.5ではシェルスクリプトで環境を切り替え
- 用意されているモジュールの一覧: module avail
- モジュールによっては、さらに依存モジュールのロードが必要。現在のモジュールは module list で確認する
   たとえば、gromacsモジュールはintel-mpiモジュールに依存
- moduleコマンド自体が動かないとき(後述)は

- . /etc/profile.d/modules.sh ←先頭は「ピリオド・スペース」

#### 現在インストールされているモジュール(1)

コンパイラ、MPI、開発ツール 関連のモジュールです。 必要な環境に応じた module を load し、プログラムをコンパイルする。 コンパイラ: gcc 4.8.5(\*)、Intel 17.0.4、PGI 17.5 MPI: OpenMPI、Intel MPI、SGI MPI (MPT) 例1) gcc + OpenMPI の場合: module load cuda openmpi 例2) Intel + IntelMPI の場合: module load intel cuda intel-mpi

| ,                       | /apps/t3/sles12sp2/mod    | lules/modulefiles/compiler |
|-------------------------|---------------------------|----------------------------|
| cuda/8.0.44(default)    | intel/16.0.4.258          | pgi/17.5(defaut)           |
| cuda/8.0.61             | intel/17.0.4.196(default) | pgi/17.10                  |
|                         | /apps/t3/sles12sp2/i      | modules/modulefiles/mpi    |
| intel-mpi/17.3.196(defa | ult) openmpi/1.10.2-pgi   | 2017 openmpi/2.1.2-pgi2017 |
| mpt/2.16                | openmpi/2.1.1(defa        | ult)                       |
|                         | -/apps/t3/sles12sp2/m     | odules/modulefiles/tools   |
| allinea/7.0.5           | intel-vtune/17.4.0.5187   | 98 perfsuite/1.1.4         |
| intel-ins/17.1.3.510645 | papi/5.5.1                |                            |
| intel-itac/17.3.030     | perfboost/2.16            |                            |

※ gcc は module load しなくても利用できます。最新版が必要な場合はご自分でご用意ください。

#### 現在インストールされているモジュール(2) アプリケーションの モジュール の一覧です。 使用するプログラムに応じた module を load します。 ISVのプログラムによっては学外の方はご利用になれません。

※ 一部のソフトウェアは P100 GPU に対応しておりませんので CPU でお使いください。

|                      | /apps/t3/sles12              | sp2/modules/modulefiles/isv            |                        |
|----------------------|------------------------------|----------------------------------------|------------------------|
| abaqus/2017          | ansys/R18.2                  | gaussview/6                            | mathematica/11.2.0     |
| amber/16             | avs/8.4                      | lsdyna/R9.1.0                          | matlab/R2017a(default) |
| amber/16_cuda        | comsol/53                    | lsprepost/4.3                          | matlab/R2017b          |
| amber/16up10         | dytran/2017                  | maple/2016.2                           | nastran/2017.1         |
| amber/16up10_cuda    | gaussian16/A03               | marc_mentat/2017                       | patran/2017.0.2        |
| ansys/R18.1(default) | gaussian16_linda/A03         | <pre>mathematica/11.1.1(default)</pre> | schrodinger/Feb-17     |
|                      | /apps/t3/sles12              | sp2/modules/modulefiles/free           |                        |
| a2ps/4.14            | gromacs/2016.3(default)      | nccl/1.3.4                             | texlive/20170704       |
| cp2k/4.1             | gromacs/4.6.7                | openfoam/4.1                           | tgif/4.2.5             |
| cudnn/4.0            | hadoop/2.8.0                 | paraview/0_5.2.0                       | tinker/8.1.2           |
| cudnn/5.1            | hdf5/1.10.1                  | paraview/5.0.1                         | tmux/2.5               |
| cudnn/6.0            | <pre>imagemagick/7.0.6</pre> | petsc/3.7.6/complex                    | visit/2.12.3           |
| cudnn/7.0            | jdk/1.8.0_131                | petsc/3.7.6/real                       | vtk/6.1.0(default)     |
| fftw/2.1.5           | jdk/1.8.0_144                | php/7.1.6                              | <b>vtk/8.0.0</b>       |
| fftw/3.3.6           | lammps/31mar2017             | pov-ray/3.7.0.3                        | xpdf/3.04              |
| gamess/apr202017r1   | llvm/3.9.1                   | python-extension/2.7 (de               | fault)                 |
| gimp/2.8.22          | mesa/13.0.3                  | python-extension/3.4                   |                        |
| gnuplot/5.0.6        | namd/2.12                    | r/3.4.1                                |                        |

※ アプリケーションのバージョンアップにより module のバージョンが更新されていることがありますのでご注意ください。

#### ジョブの実行

### ジョブの実行についての概要

- ジョブスケジューラはUNIVA Grid Engine(UGE)
- ジョブの性質にあわせて、資源タイプを選択
  - f\_node (フル), h\_node (ハーフ), q\_node (クォーター)...
  - TSUBAME2.5ではSキュー、Gキューなどとして使用
- ・ジョブの投入は qsub コマンド
  - 「ジョブスクリプト」を用意する必要
    - TSUBAME2.5 と文法が異なる
- 予約キューがより柔軟に(準備中)
   1時間単位
- qrsh コマンドによるインタラクティブ利用が可能 計算ノードにログインして利用できます

資源タイプー覧

| 資源タイプ | タイプ名   | CPUコア<br>数 | メモリ(GB) | GPU数 | 課金係数 |
|-------|--------|------------|---------|------|------|
| F     | f_node | 28         | 240     | 4    | 1.00 |
| Н     | h_node | 14         | 120     | 2    | 0.50 |
| Q     | q_node | 7          | 60      | 1    | 0.25 |
| G     | s_gpu  | 2          | 30      | 1    | 0.20 |
| C4    | q_core | 4          | 30      | N/A  | 0.20 |
| C1    | s_core | 1          | 7.5     | N/A  | 0.06 |

- MPIジョブ等では、f\_node=4、q\_node=10のように 1ジョブで複数資源を利用可能
   – 異種混在は不可、現在は最大72ノード割り当て可能
   – 520ノードから各資源タイプを割り当てる
  - TSUBAME3.0利用講習会

計算ノードのインタラクティブ利用

「プログラムの編集・実行を試したい」場合など、
 インタラクティブな利用が可能

qrsh –l [資源タイプ] –l h\_rt=[利用時間] –g [グループ]

- 例: qrsh –l q\_node=1 –l h\_rt=0:10:00(お試し利用)
- →計算ノードにログインし、Linuxコマンドが実行できる。 この例では q node なので、7コア1GPU 利用可能。
- 10分以上利用する場合は、-gオプションにてTSUBAMEグループを指定する。
- 例: qrsh –l f\_node=1 –l h\_rt=1:00:00 –g tgx-17IXX
- f\_node 以外の qrsh でX転送を利用する方法

qrsh -l s\_core=1,h\_rt=0:10:00 -pty yes -display \$DISPLAY -v TERM /bin/bash

## ジョブの投入の概要

- 1. ジョブスクリプトの作成
  - ジョブの最長実行時間は24:00:00,お試しだと 0:10:00(時間延長オプションはなくなりました)
- 2. qsubを利用しジョブを投入
- 3. qstat を使用しジョブの状況を確認
- 4. qdel にてジョブをキャンセル
- 5. ジョブの結果を確認

# Step 1. ジョブスクリプト

- 下記のような構成のファイル(ジョブスクリプト)をテキ
   ストエディタなどで作成
  - 拡張子は.sh

#!/bin/sh

#\$ -cwd

- #\$ -| [資源タイプ] =[個数]
- #\$ -l h\_rt=[経過時間]
- #\$ -p [プライオリティ]

[moduleの初期化]

[プログラミング環境のロード]

[プログラム実行]

- ← 現在のディレクトリで下記を実行する (あったほうがよい)
- ← 資源タイプ×個数を利用(必須)
- ← 実行時間を0:10:00などと指定 (必須)
- ← スケジューラにとっての優先度(なくても) 省略時は -5, -4 が中間、-3 が優先度高

-cwd, -l, -p等は、このスクリプトに書く代わりに、qsubのオプションとしてもok 他のオプションについては、利用の手引き4.2.2を参照

# ジョブスクリプトの例(1)

• 例:Intelコンパイラ+CUDAでコンパイルされたプログ ラム a.out を実行したい

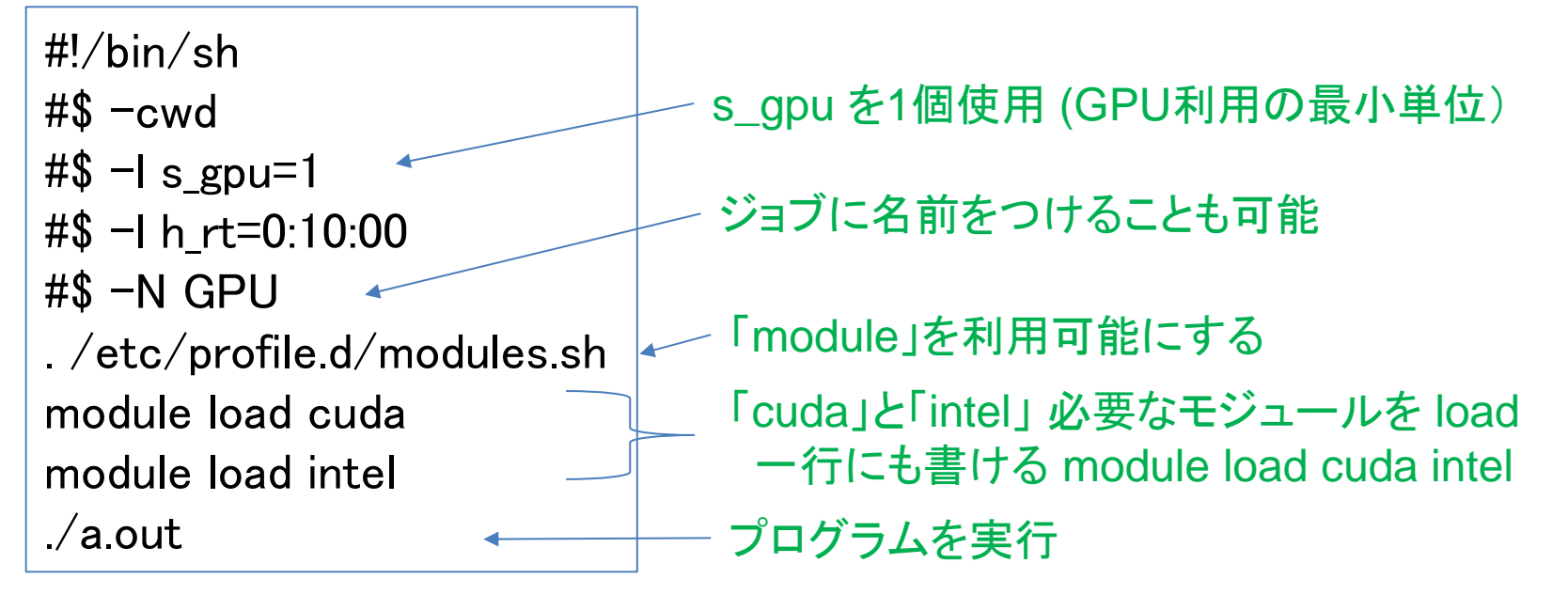

module load cuda pgi

※ PGI のオプションは -ta=tesla,cc60 もしくは pgfortran -Mcuda=cuda8.0,cc60 -gencode=arch=compute\_60, code=sm\_60

# ジョブスクリプトの例 (2)

・ OpenMP による、ノード内並列ジョブの例

| #!/bin/sh                    |                    |
|------------------------------|--------------------|
| #\$ -cwd                     |                    |
| #\$ −I f_node=1              | — 資源タイプ F を 1ノード使用 |
| #\$ -I h_rt=1:00:00          |                    |
| #\$ −N openmp                |                    |
| ./etc/profile.d/modules.sh   |                    |
| module load cuda/8.0.44      | ジョンを明云的に指定する場合     |
| module load intel/17.0.4.196 |                    |
| export OMP_NUM_THREADS=28    | — ノード内に28スレッドを配置   |
| ./a.out                      |                    |
|                              |                    |

# ジョブスクリプトの例(3)

• MPIによる、複数ノード並列の例 (Intel MPI)

| #!/bin/sh                   |                              |
|-----------------------------|------------------------------|
| #\$ -cwd                    |                              |
| #\$ −l f_node=4   <         | ── 資源タイプ F を 4ノード使用          |
| #\$ -l h_rt=1:00:00         |                              |
| #\$ -N intelmpi             | ノードリストは次の変数から取得              |
| ./etc/profile.d/modules.sh  | \$PE_HOSTFILE                |
| module load cuda            | 例: cat \$PE_HOSTFILE   awk … |
| module load intel           |                              |
| module load intel-mpi       | Intel MPI 環境の設定              |
| mpirun –ppn 8 –n 32 ./a.out | ― ノードあたり8プロセスで32並列           |

OpenMPIでは、
 9行目: module load openmpi
 10行目: mpirun –npernode 25 –n 100 ./a.out

# ジョブスクリプトの例(4)

• ハイブリッド並列の例 (Intel MPI)

| #!/bin/sh                    |                       |
|------------------------------|-----------------------|
| #\$ -cwd                     |                       |
| #\$ −I f_node=4              | ── 資源タイプ F を 4ノード使用   |
| #\$ -l h_rt=1:00:00          |                       |
| #\$ −N HyBrid                |                       |
| . /etc/profile.d/modules.sh  |                       |
| module load cuda             |                       |
| module load intel            |                       |
| module load intel-mpi        | ── Intel MPI 環境の設定    |
| export OMP_NUM_THREADS=28    | ― ノード内に28スレッドを配置      |
| mpirun –ppn 1 –n 4 ./a.out 🗸 | └── ノードあたり MPI 1プロセス、 |
|                              | 〜 全部で4プロセスを使用する       |

• OpenMPI だと、

9行目: module load openmpi

11行目: mpiexec.hydra –npernode 1 –n 4 ./a.out

TSUBAME3.0利用講習会

# ステップ2: qsubによるジョブ投入

qsub –g [TSUBAMEグループ] ジョブスクリプト名

 -g [TSUBAMEグループ] については、ジョブスクリプト 内ではなく、ここで指定

- 省略した場合は、お試し実行扱いとなり、2ノード10分まで

例: qsub -g tgx-17IXX ./job.sh

→成功すると、

Your job 123456 ("job.sh") has been submitted

のように表示され、ジョブID(ここでは123456)が分かる

# ステップ3:ジョブの状態確認

qstat [オプション]

例: qstat

→ 自分の現在のジョブ情報を表示

| job-ID<br>jclass     | prior         | name         | user<br>slots ja | state<br>-task-ID | submit/start               | at queue                  |   |
|----------------------|---------------|--------------|------------------|-------------------|----------------------------|---------------------------|---|
| 123456<br>all.q@r8i2 | 0.55500<br>17 | job.sh<br>ド名 | touko-t-a        | a r               | 08/03/2017 12<br>r は実行中、qw | <br>:17:41<br>7<br>/ は待機中 | - |

主なオプション

| オプション      | 説明                 |
|------------|--------------------|
| -r         | ジョブのリソース情報を表示します。  |
| -j (JOBID) | ジョブに関する追加情報を表示します。 |

qstat -u "\*" にて全てのジョブを表示します。

TSUBAME3.0利用講習会

# ステップ4: ジョブを削除するには

qdel [ジョブID] ※ジョブIDは数字のみ

例: qdel 123456

※ なんらかの原因でジョブが削除できないときは 共同利用推進室までご連絡ください。

# ステップ5: ジョブ結果の確認

- ジョブが(printfなどで)出力した結果は通常、下記の ファイルに格納される
  - 標準出力 → [ジョブスクリプト名].o[ジョブID]
     標準エラー出力 → [ジョブスクリプト名].e[ジョブID]
     たとえば、job.sh.o123456 と job.sh.e123456
- ジョブ投入時に-N [ジョブ名]をつけておくと、
   [ジョブ名].o[ジョブID] となる
- -o [ファイル名], -e [ファイル名]オプションでも指定可

### 計算ノードの予約利用

- 計算ノードを、開始時刻・終了時刻を指定して予約利用
  - T2は1日単位 → T3では1時間単位での予約が可能に
  - 予約機能により24時間以上のジョブが利用可能になります
  - 詳細につきましては下記手引きをご参照ください

#### •6.1.3. ノードの予約設定 (現在使用できません)

http://www.t3.gsic.titech.ac.jp/docs/TSUBAME3.0\_Portal\_Users\_Guide.html

- TSUBAME2.5とTSUBAME3.0の主な違いについて

http://www.t3.gsic.titech.ac.jp/node/162

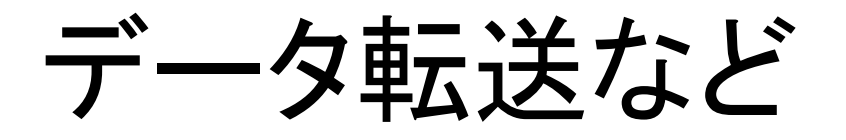

- TSUBAME3.0 ではログインノードおよび各計算ノードから
   外のネットワークへの直接のアクセスが可能となりました。
- TSUBAME3.0 にインストールされているソフトウェアでも git などを用いて最新版のソースを参照することが可能です。

例1: lammps

\$ git clone https://github.com/lammps/lammps lammps

例2: namd

\$ git clone https://charm.cs.illinois.edu/gerrit/namd.git

- ・ TSUBAME2.5 の t2a006170、io-t2 に相当するノードはなくなりました。
- ベンダーソフトなどで学外のライセンスサーバーを直接利用可能です。

# ストレージの利用(1)

- ホームディレクトリ
  - 各ユーザに与えられる。25GBまで無料で使用可能 /home/?/\$username
- 高速ストレージ
  - TSUBAMEグループ管理者が購入すると、グループにディ レクトリが与えられる(課題代表者が購入可能)
    - TSUBAME2.5の/work0,/work1に相当
    - 1TB×1か月で36,000ポイント(10ノード時間相当)
    - 1TBあたり2,000,000ファイルまでのファイル数制限あり
    - 年度末まで一括購入されます(月単位での購入はできません)

- /gs/hs0/[グループ名] もしくは /gs/hs1/[グループ名]

- 使用量は lfs quota -g tgx-17IXX /gs/hs0 にて参照可能

### ストレージの利用(2)

- ローカルスクラッチ領域
  - ノードごと・ジョブごとに一時利用できる領域
    - ・ TSUBAME2.5の/scrに相当
    - ・ ジョブ終了時に消える
    - ・ノードあたり約1.9TB、ストレージの中で最高速
  - ディレクトリ名は、ジョブごとに異なる
  - →環境変数 \$TMPDIR を見る必要
    - たとえば Cプログラムでは、
       getenv("TMPDIR") などでディレクトリ名の文字列を取得
- 共有スクラッチ領域
  - 複数の f\_node の領域を共有し1つのジョブで利用可能
  - ジョブ内での共有ストレージ(ジョブ終了時に消える)
  - /beeond ディレクトリ (BeeGFS On Demand) 2ノードで約 3.7TB
     #\$ -v USE\_BEEOND=1 とジョブスクリプト内に記述する

#### 課金について: TSUBAME2.5と3.0の違い

・グループ区分: tgh-, tgi-, tgj-(共同利用)

| TSUBAME2.5(公開) | 1口 | 3,000pt     | 120,000円 |
|----------------|----|-------------|----------|
| (非公開)          | 1口 | 3,000pt     | 480,000円 |
| TSUBAME3.0(公開) | 1口 | 3,600,000pt | 100,000円 |
| (非公開)          | 1□ | 3,600,000pt | 200,000円 |

ーロ 3000ポイント から 1000ノード時間相当へ ポイントはノード秒で表示することになりました。 2.5から 3.0 へのポイント変換レートは 1 : 0.4 です。

ポイントの消費式

ジョブ毎の使用ポイント =ceil(利用ノード数×資源タイプ係数×優先度係数× 0.7×max(実際の実行時間(秒), 300)+0.1×指定した実行時間(秒))

| 資源タイプ | F    | Н    | Q    | G    | C4   | C1   |
|-------|------|------|------|------|------|------|
| 係数    | 1.00 | 0.50 | 0.25 | 0.20 | 0.20 | 0.06 |

| 優先度 | (デフォルト) -5 | -4   | -3   |
|-----|------------|------|------|
| 係数  | 1.00       | 2.00 | 4.00 |

グループストレージの使用ポイント =利用月数×利用可能容量(TB)×36,000(10ノード時間相当)

詳細は、TSUBAME3.0ウェブサイト上の規約をご覧ください http://tsubame.gsic.titech.ac.jp/sites/default/files/T3kiyaku.pdf

#### 関連リンク

ログインノード

共同利用推進室 共同利用推進室 FAQ 利用講習会資料

TSUBAME2.5計算サービス TSUBAME3.0ウェブページ TSUBAME3.0利用 FAQ TSUBAME3.0利用状況 TSUBAME3.0利用ポータル login.t3.gsic.titech.ac.jp

http://www.gsic.titech.ac.jp/tsubame http://www.gsic.titech.ac.jp/kyodou/FAQ http://www.gsic.titech.ac.jp/kyodou/beginners\_course

http://tsubame.gsic.titech.ac.jp http://www.t3.gsic.titech.ac.jp http://www.t3.gsic.titech.ac.jp/faq http://www.t3.gsic.titech.ac.jp/monitoring https://portal.t3.gsic.titech.ac.jp/ptl

#### TSUBAME3.0利用の手引き

http://www.t3.gsic.titech.ac.jp/docs/TSUBAME3.0\_Users\_Guide.html TSUBAME3.0利用ポータル利用の手引き http://www.t3.gsic.titech.ac.jp/docs/TSUBAME3.0 Portal Users Guide.html

UNIX 入門 チューニング資料 http://tsubame.gsic.titech.ac.jp/docs/guides/UNIX/UNIX.pdf http://tsubame.gsic.titech.ac.jp/docs/guides/UNIX/tune.pdf

採択課題一覧 HPCI産業利用 http://www.gsic.titech.ac.jp/node/60 http://www.gsic.titech.ac.jp/hpci-sangyo

TSUBAME3.0利用講習会

#### 不明なことがありましたら以下のアドレスへ

- ・共同利用制度の有償利用の利用者及び、
- HPCI実証利用、トライアルユース利用者は 課題ID、もしくはユーザーIDを添えて、

kyoyo@gsic.titech.ac.jp まで

お気軽にお問い合わせください。

#### TSUBAME2.5 アーキテクチャ

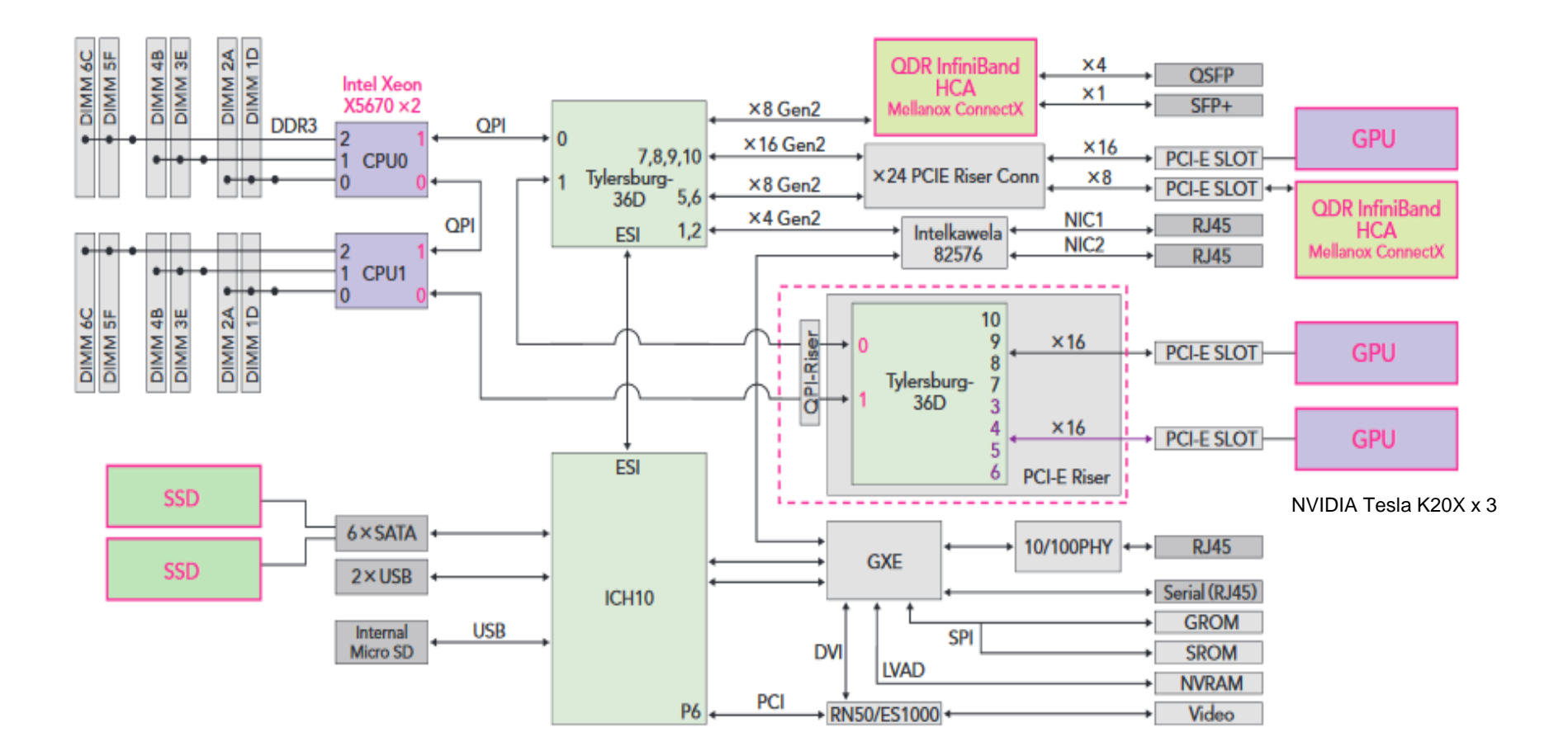

#### TSUBAME3.0 アーキテクチャ

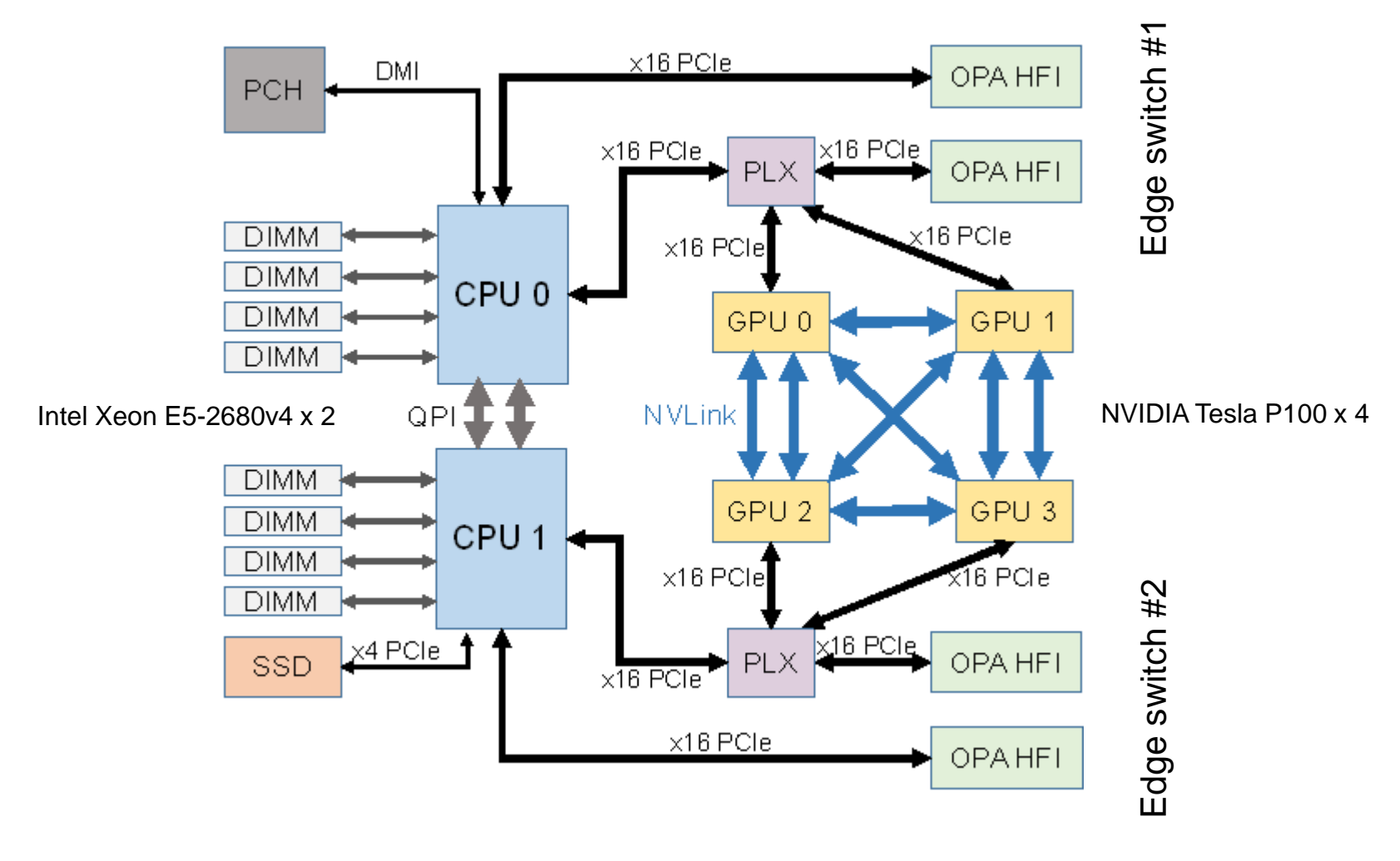